## 1 Bejelentkezés az EESZT-be

Azon felhasználók, akik jogosultsággal rendelkeznek az EESZT rendszerbe való belépéshez, a következő módon jelentkezhetnek be a rendszerbe:

A szokásos e-MedSolution bejelentkező képernyőn meg kell adni a felhasználó korábban is használt bejelentkező kódját és jelszavát, majd megnyomni a bejelentkezés gombot, ami beléptet az e-MedSolution rendszerbe.

| - Solu        | <i>tion</i> °      |              |
|---------------|--------------------|--------------|
| _             | Felhasználó AZ     |              |
|               | Jelszó             |              |
| Bejelentkezés |                    | Bezárás      |
| Támogatot     | tt böngészők: Goog | le Chrome 46 |

A belépés után rögtön felugrik egy új ablak, amiben az EESZT bejelentkezéshez az eSzemélyi igazolvánnyal történő bejelentkezést lehet elindítani.

| 📀 EESZT bejelentkezés - Google Chrome                            |                                 | -        |     | × |  |  |  |
|------------------------------------------------------------------|---------------------------------|----------|-----|---|--|--|--|
| vemedapp2.kk.pte.hu:9443/pte/UpdateFrame.fl?A.CTX=0&A.CLIENT_TIM |                                 |          |     |   |  |  |  |
| 1 - [7187a0] Kérem, jelen                                        | tkezzen be az EESZT rendszerbel |          |     |   |  |  |  |
| EESZT HIBALISTA EI                                               | ESZT MIGRÁCIÓS HIBALISTA        | EESZT HÍ | REK |   |  |  |  |
| Felhasználó név                                                  | X08658                          | ]        |     |   |  |  |  |
| * Bejelentkezés módja                                            | eSzemélyi igazolvány 🔻          |          |     |   |  |  |  |
| Bejelentkezés Nem                                                | jelentkezem be                  |          |     |   |  |  |  |

## 1.1 Bejelentkezés eSzemélyi igazolvánnyal

Az eSzemélyi igazolvánnyal történő EESZT bejelentkezés az alábbi lépések végrehajtásával történik:

- 1. az eSzemélyi igazolványt be kell helyezni a kártyaolvasóba
- az e-MedSolution EESZT bejelentkezés ablakban meg kell nyomni a "Bejelentkezés" gombot
- 3. a kártyaolvasó eszköz kijelzőjén megjelenik egy megerősítő kérdés, amit nyugtázni kell a kártyaolvasó billentyűzetén lévő "OK" gomb megnyomásával
- 4. a kártyaolvasó kijelzőjén megjelenik egy újabb megerősítő kérdés, azt is nyugtázni kell
- 5. a kártyaolvasó billentyűzetén be kell vinni a kártyához tartozó PIN kódot, majd meg kell nyomni az "OK" gombot
- sikeres folyamat esetén néhány másodpercen belül megtörténik az EESZT bejelentkezés, és eltűnik az e-MedSolution EESZT bejelentkezés ablak. Sikertelen folyamat esetén az e-MedSolution EESZT bejelentkezés ablakban megjelenik a megfelelő hibaüzenet

Amennyiben nem kívánunk az EESZT rendszerbe bejelentkezni, a "Nem jelentkezek be" gombot kell megnyomni. Ekkor az e-MedSolution rendszerben dolgozhatunk anélkül, hogy az EESZT rendszerbe be lennénk jelentkezve. Ha a későbbiekben szeretnénk mégis csatlakozni az EESZT rendszerhez, akkor ezt a képernyő jobb felső szélén lévő ikonra

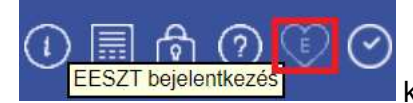

kattintva tehetjük meg az előzőekkel egyező módon.

A e-MedSolution rendszer figyelmeztet is a bejelentkezés elmaradására, a bejelentkező ablak jelenik meg a figyelmeztető üzenettel, hogy jelentkezzünk be a rendszerbe.

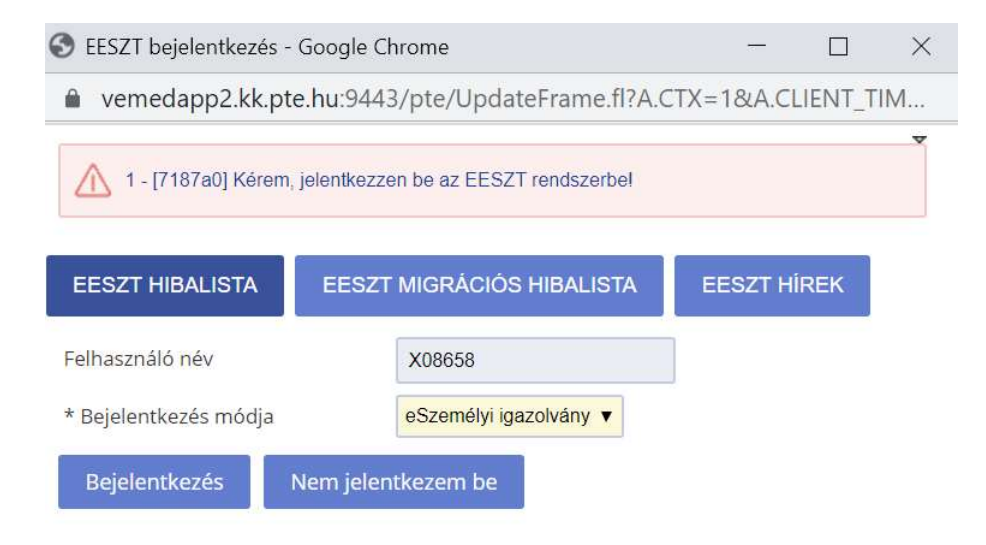

## 1.2 Bejelentkezés Tokennel

A 414/2015. (XII. 23.) Korm. rendelet szabályozza a személyazonosító igazolvány kiadása és az egységes arcképmás- és aláírás-felvételezés szabályait. A 7. § értelmében állandó személyazonosító igazolvány a személyiadat- és lakcímnyilvántartás hatálya alá tartozó magyar állampolgárnak, bevándorolt, letelepedett, menekült vagy oltalmazott jogállású személynek adható.

Annak az egészségügyi dolgozónak, akinek nem lehet eSzemélyi igazolványa az Állami Egészségügyi Ellátó Központ (ÁEEK) lehetőséget ad Tokennel való emelt szintű azonosításra.

A Token egy védett kódgenerátor, amely egy egyszer felhasználható jelszót ad meg, ami biztonsági kódként szolgál.

A folyamata ebben az esetben a következő:

| S EESZT bejelentkezés - Goog | gle Chrome                      |           |        | $\times$ |
|------------------------------|---------------------------------|-----------|--------|----------|
| vemedapp2.kk.pte.hu:         | 9443/pte/UpdateFrame.fl?A.C     | TX=1&A.CL | IENT_T | IM       |
| 1 - [7187a0] Kérem, jelent   | tkezzen be az EESZT rendszerbe! |           |        | V        |
| EESZT HIBALISTA EE           | ESZT MIGRÁCIÓS HIBALISTA        | EESZT HİI | REK    |          |
| Felhasználó név              | X08658                          |           |        |          |
| * Bejelentkezés módja        | Jelszó (emelt szintű)           |           |        |          |
| * Jelszó                     |                                 |           |        |          |
| * Egyszer használatos jelszó |                                 |           |        |          |
| Bejelentkezés Nem            | jelentkezem be                  |           |        |          |

Ezen a képernyőn a felhasználónév mező alapértelmezetten kitöltődik a felhasználóhoz rendelt EESZT azonosítóval.

A jelszó mezőbe a felhasználó EESZT-hez kapott jelszavát kell beírni, majd a Tokenen a gomb megnyomásával kérünk egy kódot, az így kapott 6 jegyű kódot beírjuk az "Egyszer használatos jelszó" mezőbe. A bejelentkezés gomb megnyomásával belépünk az EESZT rendszerbe.

Amennyiben nem kívánunk az EESZT rendszerbe bejelentkezni, akkor nem szükséges a jelszavakat beírni, csak a "Nem jelentkezem be" gombot kell megnyomni. Ekkor az e-MedSolution rendszerben dolgozhatunk anélkül, hogy az EESZT rendszerbe be lennénk jelentkezve. Ha a későbbiekben szeretnénk mégis csatlakozni az EESZT rendszerhez, akkor ezt a képernyő jobb felső szélén lévő ikonra kattintva tehetjük meg az előzőekkel egyező módon.

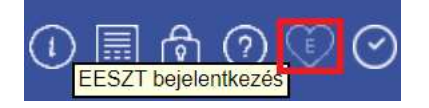